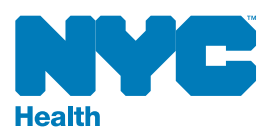

3

5

7

# How to Do a Physical Inventory

2

#### Review your public inventory in the Vaccine Inventory Management (VIM/ COVID) section of the Online Registry.

| Vaccine<br>Type | Brand/Mfr.              | Lot/<br>Exp. Date  | Presentation      | CIR Expected<br>Inventory | On-Hand<br>Inventory | Difference |
|-----------------|-------------------------|--------------------|-------------------|---------------------------|----------------------|------------|
| DTap            | Infanrix/<br>SmithKline | CAZA5/<br>MM/DD/YY | 0.5ml SYR;10-Pack | 40                        |                      |            |
| DTap-IPV        | Kinrix/<br>SmithKline   | A73C4/<br>MM/DD/YY | 0.5ml SYR;10-Pack | 60                        |                      |            |

#### Remove all doses of the first vaccine.

Close the unit door.

In the appropriate space, indicate the doses on hand for each vaccine lot number.

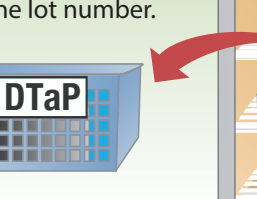

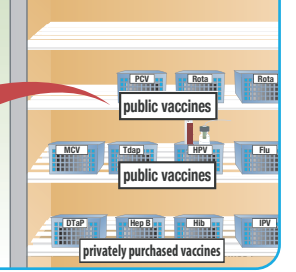

## Enter public inventory in the VIM/COVID section of the Online Registry.

- If you have vaccines that have expired, label them as expired and do not use them.
- Report expired vaccines in the VIM/COVID screen as returns/wastage. For VFC vaccines, you will receive a return label via email. Print the return label and ship the nonviable vaccines back to the CDC's vaccine distributor.
- If you have vaccines that will expire within six months and you will not be able to use them by then, notify the NYC Health Department at nycimmunize@health.nyc.gov or 347-396-2404.

#### **Repeat for all vaccines.**

When you finish, return all vaccines to the refrigerator or freezer and close all doors.

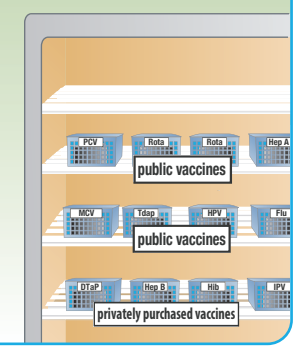

#### Identify vaccine.

Include only your public stock. Do not include your privately purchased vaccines in this inventory.

There is a separate section in the Online Registry VIM screen where you can manage your private vaccine inventory.

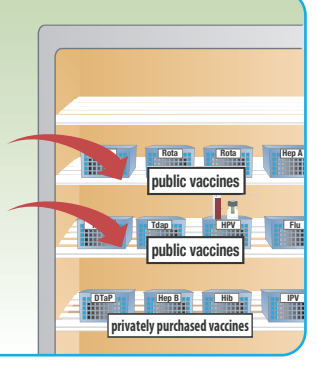

nublic vaccines

public vaccines

privately purchased vaccines

Hep B an Hib an

## Group vaccines by lot numbers.

Be sure to look at the lot number on every vaccine box.

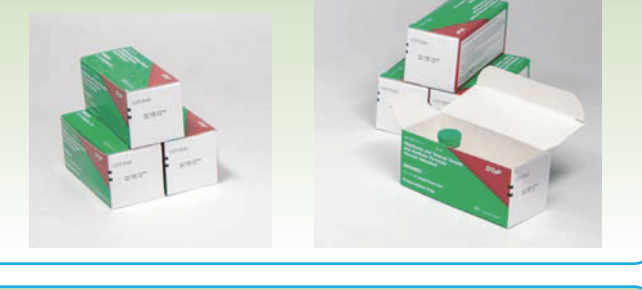

### 6 Put the vaccines back. Ensure that vaccines with shortest expiration dates are in front.

#### Enter inventory results.

DTaP

8

Enter inventory results in the public inventory or COVID ordering section of the Online Registry. If the on-hand doses differ from the Citywide Immunization Registry (CIR) expected doses, adjust inventory accordingly and place vaccine order.

| DTap Infanrix/<br>SmithKline CAZA5/<br>MM/DD/YY 0.5ml SYR;10-Pack 40 40 0   DTap-IPV Kinrix/<br>Kinrix/<br>MM/DD/YY A73C4/<br>0.5ml SYR;10-Pack 60 50 10 | Vaccine<br>Type | Brand/Mfr.              | Lot/<br>Exp. Date  | Presentation      | CIR Expected<br>Inventory | On-Hand<br>Inventory | Difference |
|----------------------------------------------------------------------------------------------------|-----------------|-------------------------|--------------------|-------------------|---------------------------|----------------------|------------|
| DTap-IPV Kinrix/ A73C4/ 0.5ml SYR;10-Pack 60 50 10<br>SmithKline MM/DD/YY                                                                                | DTap            | Infanrix/<br>SmithKline | CAZA5/<br>MM/DD/YY | 0.5ml SYR;10-Pack | 40                        | 40                   | 0          |
|                                                                                                    | DTap-IPV        | Kinrix/<br>SmithKline   | A73C4/<br>MM/DD/YY | 0.5ml SYR;10-Pack | 60                        | 50                   | 10         |